## How to add comments from your study workspace

From your study's workspace, you can add public comments (i.e., comments that are viewable by anyone that has access to your study); these comments will appear in the History tab.

• You may use this messaging system to alert the study PI that the study is ready to be submitted to the IRB.

To alert a member of your study team of a new comment:

- 1. Click Add Comment
- 2. Write your **Comment**
- 3. Select who should receive an email notification in Q3. Note: the recipient will receive an email notification directing them to the study in Huron to view your comment.

If you have questions related to your study, you are encouraged to email your <u>IRB Coordinator</u>. IRB Coordinators are assigned by department.

|            | Dashboard                  |        | 🕒 Execute "Add Comment" on MOD00000043 - Work - Microsoft Edge —                                                                                              |   | $\times$ |
|------------|----------------------------|--------|----------------------------------------------------------------------------------------------------|---|----------|
|            | Submissions                | Meetin | https://hrsptamustage2.huronclick.com/IRB/sd/ResourceAdministration/Activity/form?                                                                            | Ð | A»       |
| _          |                            |        | Your comment is visible to anyone with access to this submission.                                                                                             |   |          |
|            |                            |        | 1. Comment:                                                                                                    |   |          |
|            | Pre-Submission             |        | Dr. Smith, this submission is ready to submit to the IRB.                                                                                                    |   |          |
| Las        | t updated: 1/24/2024 10:3  | 9 AM   | 2                                                                                                    |   |          |
| Next Steps |                            |        |                                                                                                    |   |          |
|            | Edit Modification/CR       |        |                                                                                                    |   |          |
|            | Printer Version            |        |                                                                                                    |   |          |
| ~          | Submit                     |        |                                                                                                    |   |          |
|            | Manage Ancillary Reviews   |        | 2. Supporting documents:                                                                                                    |   |          |
| 9          | Add Comment                |        | + Add                                                                                                    |   |          |
| 0          | Discard                    |        | Name Description                                                                                                    |   |          |
|            |                            |        | There are no items to display                                                                                                    |   |          |
|            | (IRB - ModICR - In-Review) |        | <ul> <li>3. Who should receive an e-mail notification? <ul> <li>PI/PI Proxy/Primary Contact</li> <li>Study Team</li> <li>IRB Coordinator</li> </ul></li></ul> |   |          |
|            |                            |        |                                                                                                    |   |          |